# Sexual Assault Kit Tracking System

Utah Bureau of Forensic Services

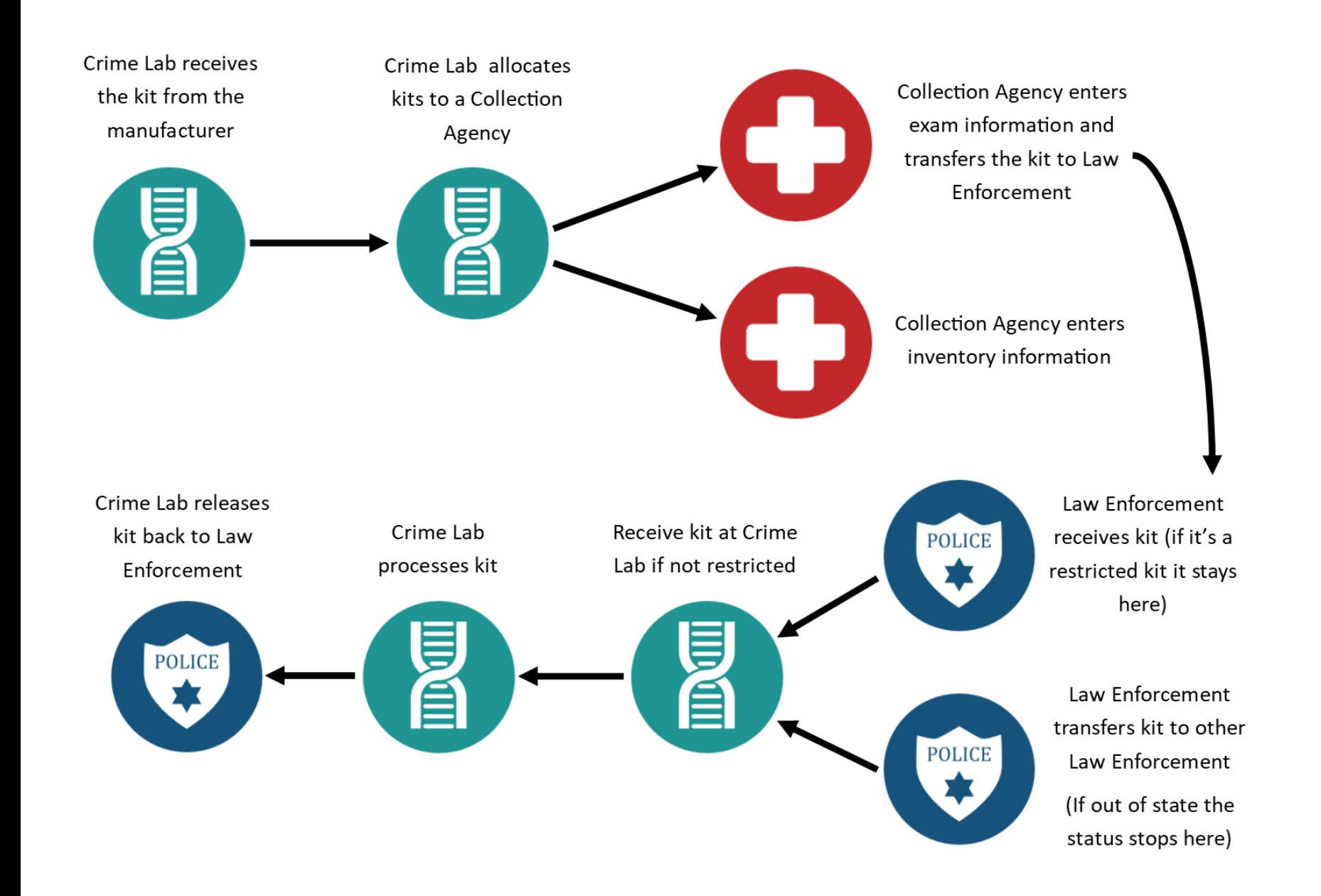

# Collection Agency Site

#### Create an account

http://login.utah.gov/

- Create Account
- Provide Information Needed
- Activate Account

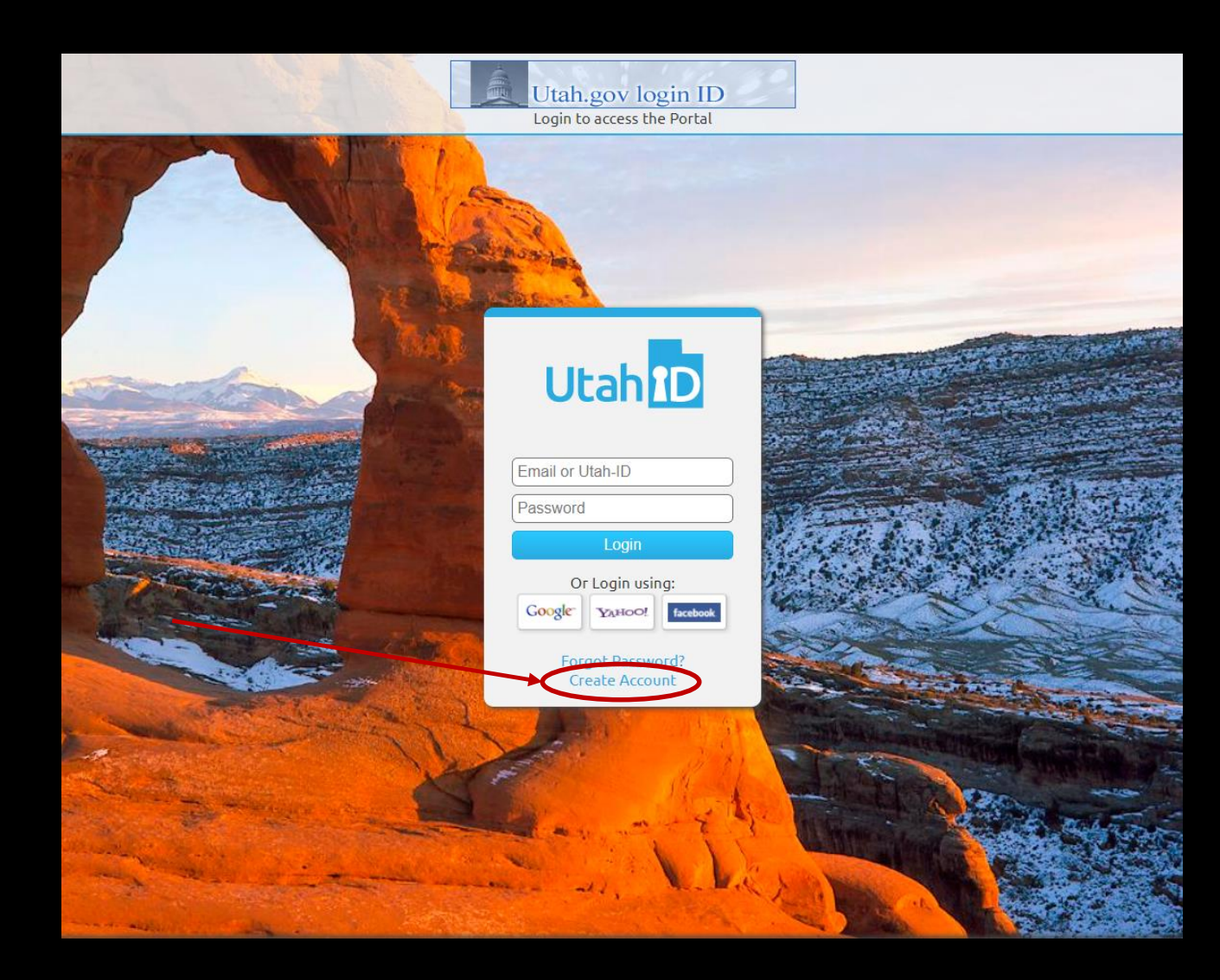

#### Fill in information

|                | - CELE                                                                                                    |                                                    |                                                                                                    |
|----------------|----------------------------------------------------------------------------------------------------|----------------------------------------------------|----------------------------------------------------------------------------------------------------|
|                | - Carlos                                                                                                    | Utah-ID Creation                                   |                                                                                                    |
|                | Steps needed to Access<br>Mini Portal                                                                           | Choose a Utah-ID ③                                 |                                                                                                    |
| A. Contraction | (1) Create Account<br>(2) Provide Information Needed<br>(3) Activate Account                                    | Your Name<br>First                                 | States and                                                                                                    |
|                | Return to Login                                                                                                 | Email Address                                      |                                                                                                    |
| Topport        |                                                                                                    | Repeat Email Address ⑦                             |                                                                                                    |
|                | The second second second second second second second second second second second second second second second se | Alternate Email Address ③                          | Tel UCH                                                                                                    |
|                |                                                                                                    | New Password ⑦                                     |                                                                                                    |
| and the        | Set M                                                                                                    | Password Strength                                  |                                                                                                    |
|                |                                                                                                    |                                                    |                                                                                                    |
| No.            | ANT REAL PROPERTY AND                                                                                           | Mobile <sup>(7)</sup><br>Optional <b>Providers</b> |                                                                                                    |
| - Martinia     |                                                                                                    | Create Account                                     | A DESCRIPTION OF THE OWNER OF THE OWNER OWNER OF THE OWNER OF THE OWNER OF THE OWNER OF THE OWNER OF THE OWNER OF THE OWNER OF THE OWNER OF THE OWNER OF THE OWNER OF THE OWNER OF THE OWNER OF THE OWNER OF THE OWNER OF THE OWNER OF THE OWNER OF THE OWNER OF THE OWNER OF THE OWNER OF THE OWNER OF THE OWNER OWNER OF THE OWNER OWNER OWNER OWNER OWNER OWNER OWNER OWNER OWNER OWNER OWNER OWNER OWNER OWNER OWNER OWNER OWNER OWNER OWNER OWNER OWNER OWNER OWNER OWNER OWNER OWNER OWNER OWNER OWNE |
| 1              | A HARRISON                                                                                                    |                                                    | AND NOR                                                                                                    |
| 100            |                                                                                                    |                                                    | Uhmer A.                                                                                                    |
|                | as sites                                                                                                    | man all have by                                    |                                                                                                    |

# Select security questions

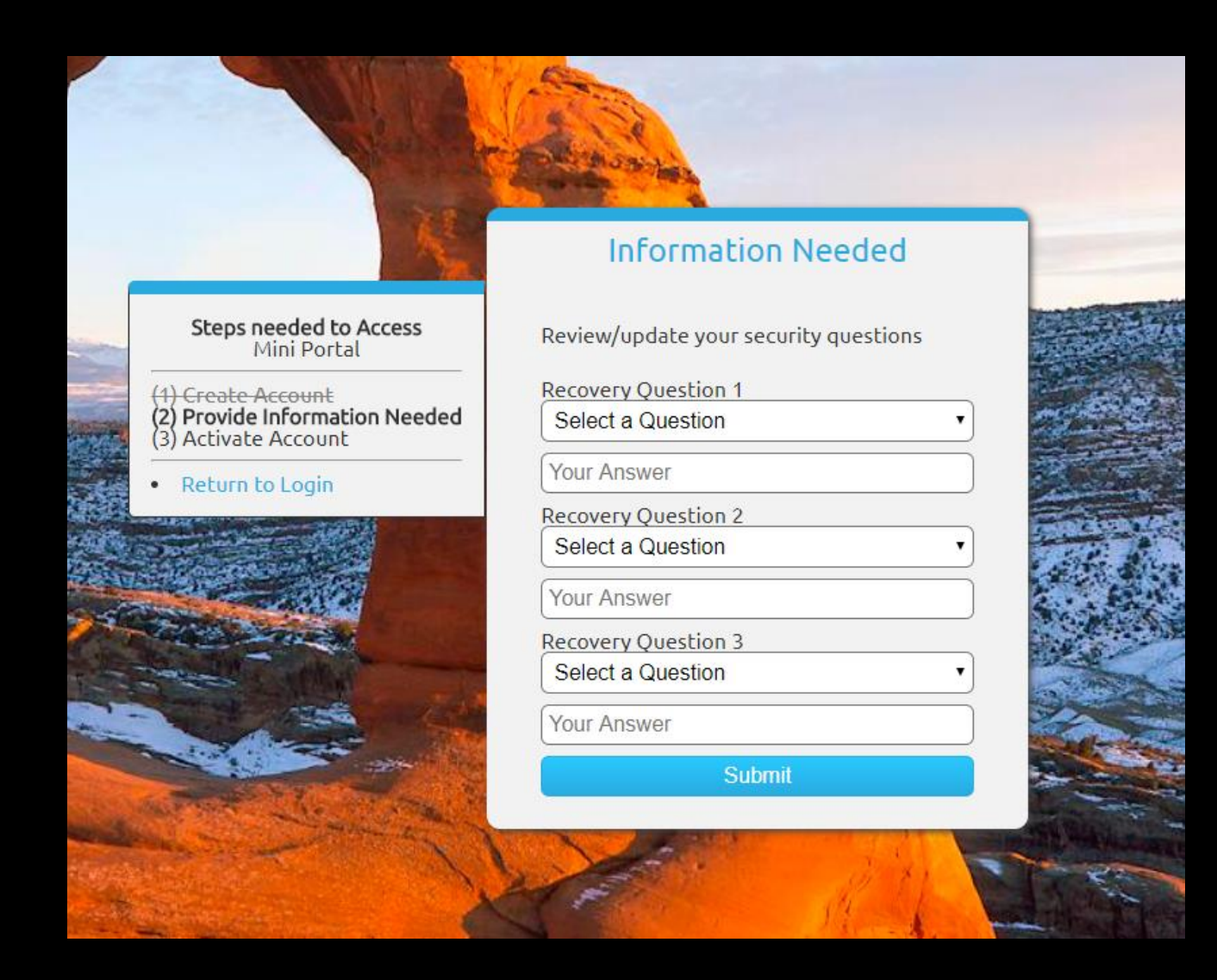

#### Activate account

#### Enter activation code from email

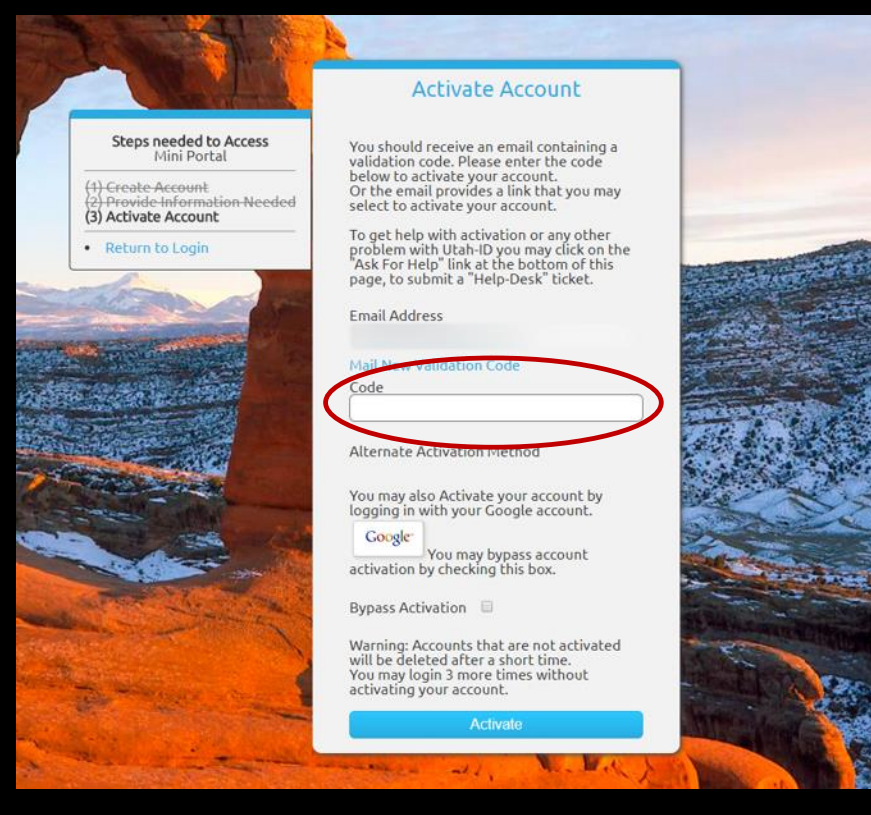

#### Email with activation code

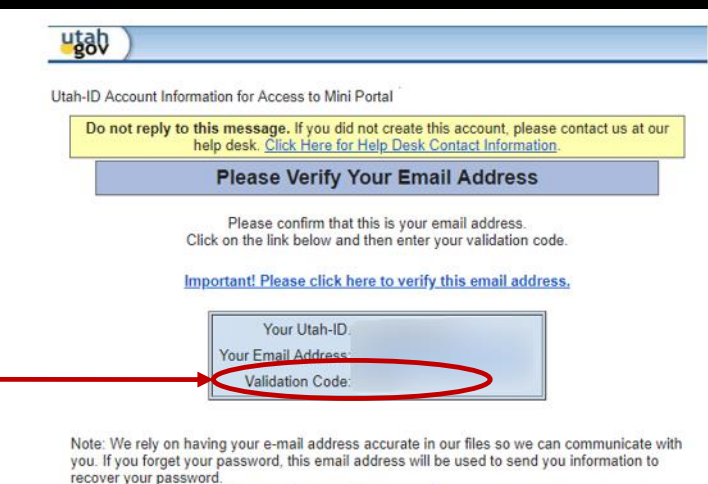

If your e-mail address changes, please update your profile.

https://login.utah.gov/user/account

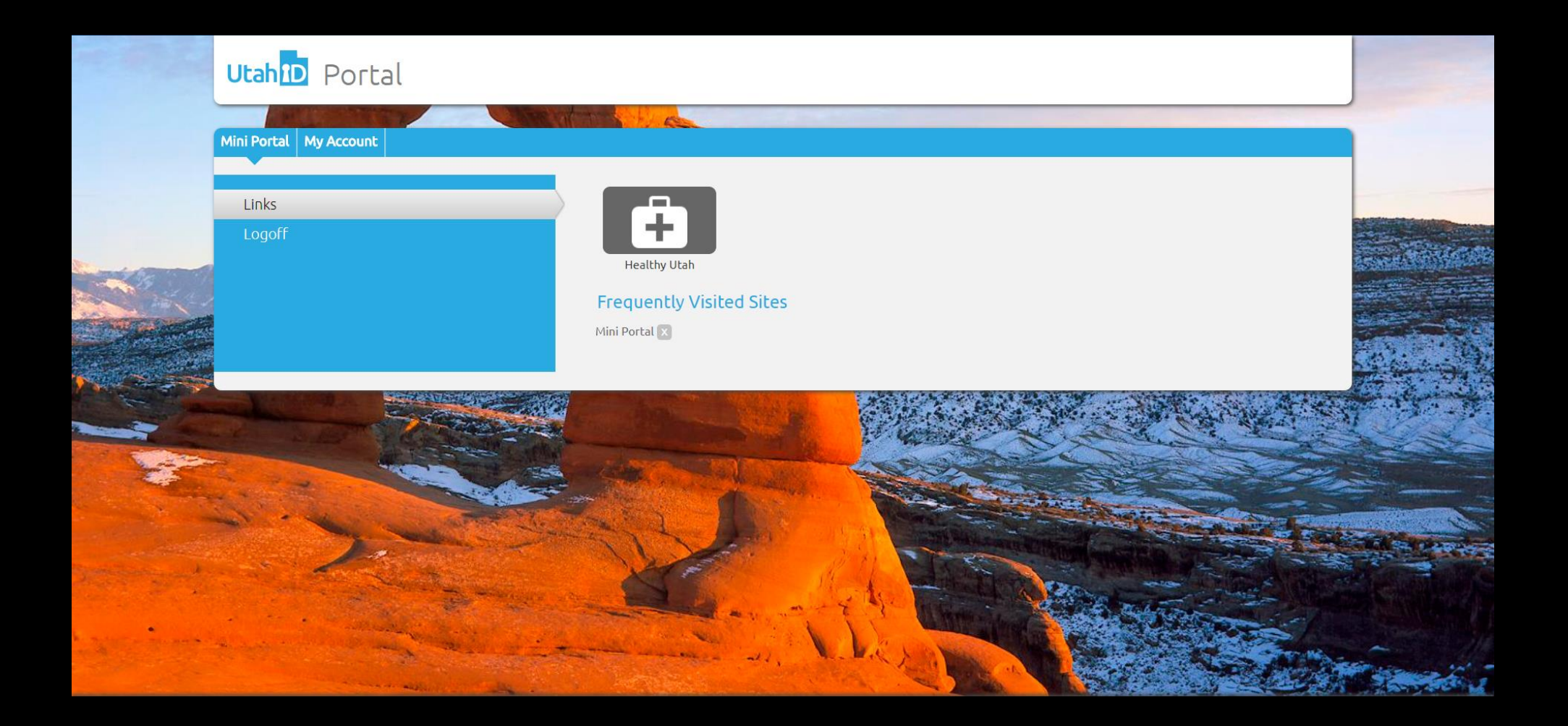

#### Login to tracking website

https://sakt.ps.utah.gov/sakt/agency/ Use login from first website

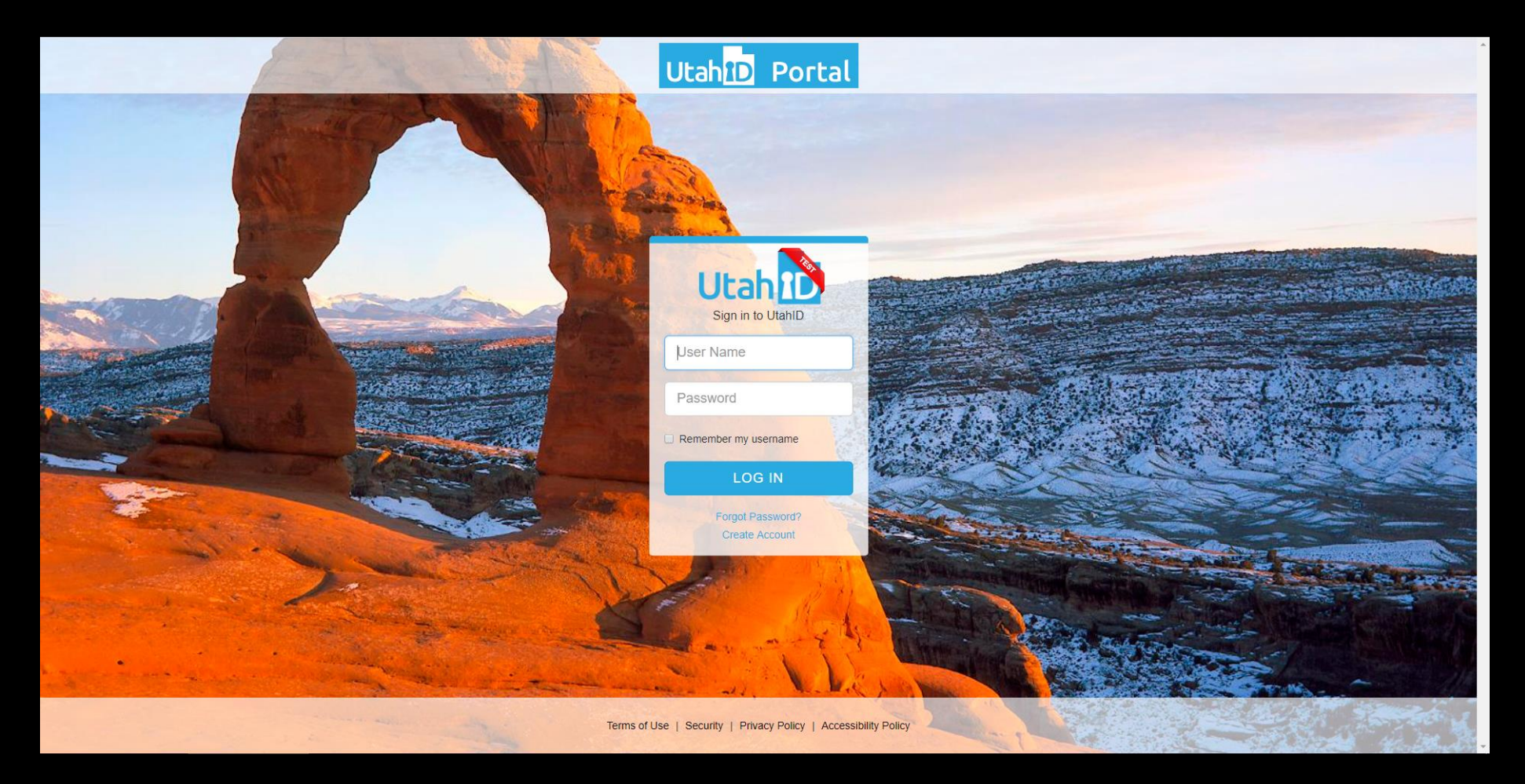

# Data Collection

| SAKI Collection Agency                                                                  |                                                                             |
|-----------------------------------------------------------------------------------------|-----------------------------------------------------------------------------|
| ata Collection Inventory Adjustment                                                     |                                                                             |
| Kit Identification                                                                      |                                                                             |
| Serial Number: *                                                                        | 17-1234                                                                     |
| OR                                                                                      |                                                                             |
| Check the box below ONLY if you are not u<br>one that your agency has improvised for th | sing a kit provided by Forensic Services, but<br>is particular examination. |
| Kit was Improvised?:                                                                    |                                                                             |
| Incident/Exam Information                                                               |                                                                             |
| Victim Birthdate Month and Year: *                                                      | ΜΜΥΥΥΥΥ                                                                     |
| Date of Assault: *                                                                      |                                                                             |
| Date of Exam: *                                                                         |                                                                             |
| Victim Address (if out of state):                                                       |                                                                             |
|                                                                                         | li                                                                          |
| Kit to be Restricted?:                                                                  |                                                                             |
| Transfer to Law Enforcement                                                             |                                                                             |
| Date Released to LE:*                                                                   |                                                                             |
| LE Agency:*                                                                             |                                                                             |
| LE Case Number:*                                                                        | ENTER CASE NUMBER                                                           |
| LE Officer (Name): *                                                                    | ENTER OFFICER NAME                                                          |
|                                                                                         |                                                                             |

### Kit Identification

| SAKI Collection Agency<br>Logout                                                                                                    |                                      |                         |  |  |  |  |  |  |
|----------------------------------------------------------------------------------------------------|--------------------------------------|-------------------------|--|--|--|--|--|--|
| Data Collection                                                                                                    | Data Collection Inventory Adjustment |                         |  |  |  |  |  |  |
|                                                                                                    |                                      | Sexual Assault Kit Data |  |  |  |  |  |  |
| Kit Identificatio                                                                                                    | Kit Identification                   |                         |  |  |  |  |  |  |
| Serial Number:*                                                                                                    |                                      | 17-1234                 |  |  |  |  |  |  |
| ====== OR =======                                                                                                    |                                      |                         |  |  |  |  |  |  |
| Check the box below ONLY if you are not using a kit provided by<br>Forensic Services, but one that your agency has improvised for<br>this particular examination. |                                      |                         |  |  |  |  |  |  |
| Kit was Improvised?:                                                                                                    |                                      |                         |  |  |  |  |  |  |

# Kit Identification

#### Enter serial number

| SAKI<br>Logo                                                                                                    | Collection Agency<br>ut  |  |  |  |  |
|----------------------------------------------------------------------------------------------------|--------------------------|--|--|--|--|
| Data Collection                                                                                                    | Inventory Adjustment     |  |  |  |  |
|                                                                                                    | Sexual Assault Kit Data  |  |  |  |  |
| Kit Identification                                                                                                    | n                        |  |  |  |  |
| Serial Number                                                                                                    | Serial Number: * 00-0000 |  |  |  |  |
| ====== OR =======                                                                                                    |                          |  |  |  |  |
| Check the box below ONLY if you are not using a kit provided by<br>Forensic Services, but one that your agency has improvised for<br>this particular examination.                         |                          |  |  |  |  |
| Kit was Improv                                                                                                    | vised?:                  |  |  |  |  |
| Check the box below ONLY if you are not using a kit provided by<br>Forensic Services, but one that your agency has improvised for<br>this particular examination.<br>Kit was Improvised?: |                          |  |  |  |  |

# Improvised Kit

If you do not have a kit from Forensic Services, you can check the improvised box and it will assign the improvised kit a serial number

| SAKI Collection Agency<br>Logout                                     |                                                                                                    |  |  |  |  |  |
|----------------------------------------------------------------------|----------------------------------------------------------------------------------------------------|--|--|--|--|--|
| Data Collection                                                      | Inventory Adjustment                                                                                                    |  |  |  |  |  |
|                                                                      | Sexual Assault Kit Data                                                                                                    |  |  |  |  |  |
| Kit Identification                                                   | n                                                                                                    |  |  |  |  |  |
| Serial Number                                                        | * 17-1234                                                                                                    |  |  |  |  |  |
| ====== OR :                                                          |                                                                                                    |  |  |  |  |  |
| Check the box<br>Forensic Servi<br>this particular<br>Kit was Improv | below ONLY if you are not using a kit provided by<br>ces, but one that your agency has improvised for<br>examination.<br>rised?: |  |  |  |  |  |

#### Improvised Kit Input information

| SAKI Collection Agency<br>Logout                                                            |                                                                           | sakt-test.ps.utah.gov says<br>Data submitted successfully<br>Place note the assigned yerial number: 18-9901 |                                       |
|---------------------------------------------------------------------------------------------|---------------------------------------------------------------------------|----------------------------------------------------------------------------------------------------|---------------------------------------|
| Data Collection Inventory Adjustment                                                        |                                                                           |                                                                                                    |                                       |
| Kit Identification                                                                          |                                                                           | ОК                                                                                                    | · · · · · · · · · · · · · · · · · · · |
| Serial Number:*                                                                             | 17-1234                                                                   |                                                                                                    |                                       |
| OR                                                                                          |                                                                           |                                                                                                    |                                       |
| Check the box below ONLY if you are not usi<br>one that your agency has improvised for this | ing a kit provided by Forensic Services, but<br>s particular examination. |                                                                                                    |                                       |
| Kit was Improvised?:                                                                        | 8                                                                         |                                                                                                    |                                       |
| Incident/Exam Information                                                                   |                                                                           |                                                                                                    |                                       |
| Victim Birthdate Month and Year: *                                                          | 012000                                                                    |                                                                                                    |                                       |
| Date of Assault:*                                                                           | 02/08/2018                                                                |                                                                                                    |                                       |
| Date of Exam: *                                                                             | 02/08/2018                                                                |                                                                                                    |                                       |
| Victim Address (if out of state):                                                           |                                                                           |                                                                                                    |                                       |
|                                                                                             |                                                                           |                                                                                                    |                                       |
| Kit to be Restricted?:                                                                      | 0                                                                         |                                                                                                    |                                       |
| Transfer to Law Enforcement                                                                 |                                                                           |                                                                                                    |                                       |
| Date Released to L Fr*                                                                      | 03/02/2019                                                                |                                                                                                    |                                       |
|                                                                                             |                                                                           |                                                                                                    |                                       |
| LE Agency: -                                                                                |                                                                           |                                                                                                    |                                       |
| LE Case Number:*                                                                            | 00XX12345                                                                 |                                                                                                    |                                       |
| LE Officer (Name):*                                                                         | JOHN DOE                                                                  |                                                                                                    |                                       |
|                                                                                             | E Submit                                                                  |                                                                                                    |                                       |

### Improvised Kit

sakt-test.ps.utah.gov says Data submitted successfully Please note the assigned serial number 18-9901 OK

## Incident/Exam Information

| SAKI C<br>Logour            | Collection Agency<br>t |        |   |
|-----------------------------|------------------------|--------|---|
| Data Collection             | Inventory Adjustn      | nent   |   |
| Incident/Exam               | Information            |        | - |
| Victim Birthdate<br>Year: * | e Month and            | MMYYYY |   |
| Date of Assault             | *                      |        |   |
| Date of Exam:*              |                        |        |   |
| Victim Address              | (if out of state):     |        |   |
|                             |                        |        |   |
| Kit to be Restric           | cted?:                 |        |   |

#### Incident/Exam Information Enter victim birthday month and year

| SAKI Collection Agency                                      |        |
|-------------------------------------------------------------|--------|
| Data Collection Inventory Adju                              | stment |
| Incident/Exam Information                                   |        |
| Victim Birthdate Month and<br>Year: *<br>Date of Assault: * |        |
| Date of Exam: *                                             |        |
| Victim Address (if out of state):                           |        |
| Kit to be Restricted?:                                      |        |

#### Incident/Exam Information Enter date of assault – select from calendar drop down

| SAKI Collection Agency<br>Logout     |     |     |      |      |      |    |    |  |  |
|--------------------------------------|-----|-----|------|------|------|----|----|--|--|
| Data Collection Inventory Adjustment |     |     |      |      |      |    |    |  |  |
| Incident/Exam Information            |     |     |      |      |      |    |    |  |  |
| Victim Birthdate Month and<br>Year:* | 010 | 000 |      |      |      |    |    |  |  |
| Date of Assault:*                    |     |     |      |      |      |    |    |  |  |
| Date of Exam: *                      | «   | I   | Febr | uary | 2018 |    | »  |  |  |
|                                      | Su  | Мо  | Tu   | We   | Th   | Fr | Sa |  |  |
| Victim Address (if out of state):    | 28  | 29  | 30   | 31   | 1    | 2  | 3  |  |  |
|                                      | 4   | 5   | 6    | 7    | 8    | 9  | 10 |  |  |
|                                      | 11  | 12  | 13   | 14   | 15   | 16 | 17 |  |  |
| Kit to be Bestricted?                | 18  | 19  | 20   | 21   | 22   | 23 | 24 |  |  |
| NIT to be Restricted ?:              | 25  | 26  | 27   | 28   | 1    | 2  | 3  |  |  |

#### Incident/Exam Information Enter date of exam – select from calendar drop down

| SAKI Collection Agency               |                      |  |  |  |  |  |  |
|--------------------------------------|----------------------|--|--|--|--|--|--|
| Data Collection Inventory Adjust     | stment               |  |  |  |  |  |  |
| Incident/Exam Information            |                      |  |  |  |  |  |  |
| Victim Birthdate Month and<br>Year:* | 010000               |  |  |  |  |  |  |
| Date of Assault: *                   | 02/08/2018           |  |  |  |  |  |  |
| Date of Exam:*                       |                      |  |  |  |  |  |  |
| Victim Address (if out of state).    | « February 2018 »    |  |  |  |  |  |  |
|                                      | Su Mo Tu We Th Fr Sa |  |  |  |  |  |  |
|                                      | 28 29 30 31 1 2 3    |  |  |  |  |  |  |
|                                      | 4 5 6 7 8 9 10       |  |  |  |  |  |  |
| Kit to be Restricted?:               | 11 12 13 14 15 16 17 |  |  |  |  |  |  |

#### Incident/Exam Information Enter address if victim is from out of state

| SAKI Collection Agency<br>Logout     |                                        |   |
|--------------------------------------|----------------------------------------|---|
| Data Collection Inventory Adjustm    | nent                                   |   |
| Incident/Exam Information            |                                        | - |
| Victim Birthdate Month and<br>Year:* | 010000                                 |   |
| Date of Assault:*                    | 02/08/2018                             |   |
| Date of Exam:*                       | 02/08/2018                             |   |
| Victim Address (if out of state):    | XXXXXXXXXXXXXXXXXXXXXXXXXXXXXXXXXXXXXX |   |
| Kit to be Restricted?:               |                                        |   |

#### Incident/Exam Information Check the restricted box

| SAKI Collection Agency<br>Logout      |                                        |   |
|---------------------------------------|----------------------------------------|---|
| Data Collection Inventory Adjustr     | nent                                   |   |
| Incident/Exam Information             |                                        | ^ |
| Victim Birthdate Month and<br>Year: * | 010000                                 |   |
| Date of Assault: *                    | 02/08/2018                             |   |
| Date of Exam:*                        | 02/08/2018                             |   |
| Victim Address (if out of state):     | xxxxxxxxxxxxxxxx<br>xxxxxxxx, xx 00000 |   |
| Kit to be Restricted?:                |                                        | 9 |

| Data Collection       | Inventory Adjustn | nent               |  |
|-----------------------|-------------------|--------------------|--|
| Transfer to Law       | / Enforcement     |                    |  |
| Date Released to LE:* |                   |                    |  |
| LE Agency:*           |                   |                    |  |
| LE Case Numbe         | er:*              | ENTER CASE NUMBER  |  |
| LE Officer (Name):*   |                   | ENTER OFFICER NAME |  |

Enter date release to law enforcement – select from calendar drop down

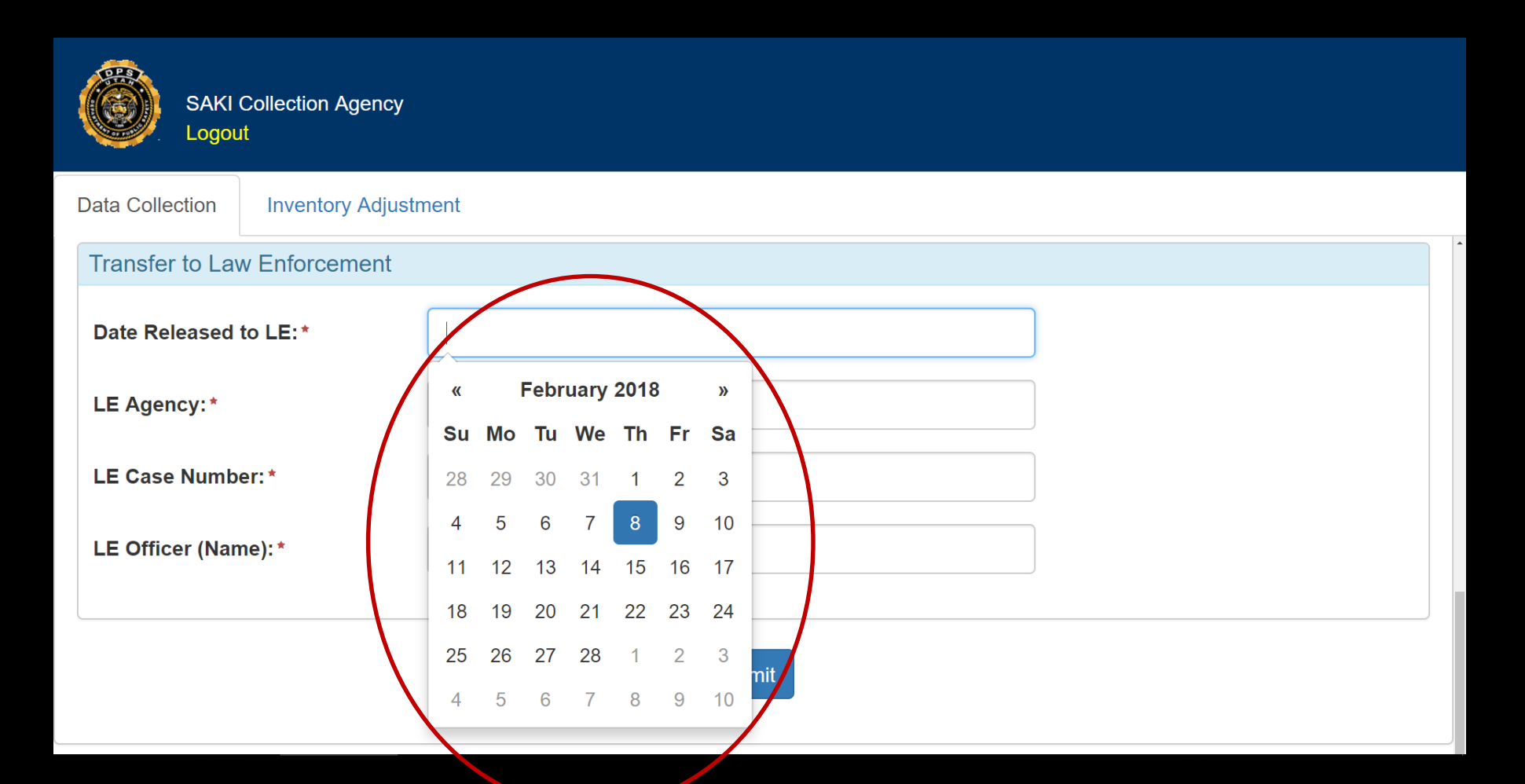

| Data Collection Inventory Adju | stment             |  |
|--------------------------------|--------------------|--|
| Transfer to Law Enforcement    |                    |  |
| Date Released to LE:*          | 02/08/2018         |  |
| LE Agency: *                   |                    |  |
| LE Case Number: *              | ENTER CASE NUMBER  |  |
| LE Officer (Name):*            | ENTER OFFICER NAME |  |
|                                |                    |  |

#### Transfer to Law Enforcement Enter law enforcement agency – predictive text

| SAKI Collection Agency<br>Logout |                    |  |  |  |
|----------------------------------|--------------------|--|--|--|
| Data Collection Inventory Ad     | ijustment          |  |  |  |
| Transfer to Law Enforcemen       | it                 |  |  |  |
| Date Released to LE:*            | 02/08/2018         |  |  |  |
| LE Agency: *                     | TEST THIS AGENCY   |  |  |  |
| LE Case Number: *                | ENTER CASE NUMBER  |  |  |  |
| LE Officer (Name):*              | ENTER OFFICER NAME |  |  |  |
|                                  | B Submit           |  |  |  |

Enter law enforcement case number

| SAKI Collection Agency<br>Logout |                    |
|----------------------------------|--------------------|
| Data Collection Inventory Adjust | .ment              |
| Transfer to Law Enforcement      |                    |
| Date Released to LE:*            | 02/08/2018         |
| LE Agency: *                     | TEST THIS AGENCY   |
| LE Case Number: *                | 00XX12345          |
| LE Officer (Name):*              | ENTER OFFICER NAME |
|                                  | B Submit           |

#### Transfer to Law Enforcement Enter name of law enforcement officer picking up the kit

| SAKI Collection Agency<br>Logout  |                                      |  |  |  |  |
|-----------------------------------|--------------------------------------|--|--|--|--|
| Data Collection Inventory Adjustr | Data Collection Inventory Adjustment |  |  |  |  |
| Transfer to Law Enforcement       |                                      |  |  |  |  |
| Date Released to LE:*             | 02/08/2018                           |  |  |  |  |
| LE Agency:*                       | TEST THIS AGENCY                     |  |  |  |  |
| LE Case Number:*                  | 00XX12345                            |  |  |  |  |
| LE Officer (Name):*               | JOHN DOE                             |  |  |  |  |
|                                   | 🖺 Submit                             |  |  |  |  |

| SAKI Collection Agency<br>Logout                                                             |                                                                     |   |  |
|----------------------------------------------------------------------------------------------|---------------------------------------------------------------------|---|--|
| Data Collection Inventory Adjustment                                                         |                                                                     |   |  |
| Kit Identification                                                                           |                                                                     |   |  |
| Serial Number:*                                                                              | 00-0000                                                             |   |  |
| OR                                                                                           |                                                                     |   |  |
| Check the box below ONLY if you are not usin<br>one that your agency has improvised for this | ng a kit provided by Forensic Services, but particular examination. |   |  |
| Kit was Improvised?:                                                                         |                                                                     |   |  |
| Incident/Exam Information                                                                    |                                                                     |   |  |
| Victim Pirthdata Month and Veers*                                                            | 040000                                                              |   |  |
| vicum biruidate wonth and rear; "                                                            | 01000                                                               |   |  |
| Date of Assault:*                                                                            | 02/08/2018                                                          |   |  |
| Date of Exam:*                                                                               | 02/08/2018                                                          |   |  |
| Victim Address (if out of state):                                                            | xxxxxxxxxxxxxxxxxxxxxxxxxxxxxxxxxxxxxx                              |   |  |
| Kit to be Restricted?:                                                                       |                                                                     | , |  |
| Transfer to Law Enforcement                                                                  |                                                                     |   |  |
| Date Released to LE:*                                                                        | 02/08/2018                                                          |   |  |
| LE Agency: *                                                                                 | TEST THIS AGENCY                                                    |   |  |
| LE Case Number: *                                                                            | 00XX12345                                                           |   |  |
| LE Officer (Name): *                                                                         | JOHN DOE                                                            |   |  |
|                                                                                              | Le Submit                                                           |   |  |

## Submit Kit

| SAKI C                                | ollection Agency                                              |                                                                        | sakt-test.ps.utah.gov says  |
|---------------------------------------|---------------------------------------------------------------|------------------------------------------------------------------------|-----------------------------|
| Logout                                |                                                               |                                                                        | Data submitted successfully |
| Data Collection                       | Inventory Adjustment                                          |                                                                        | ΟΚ                          |
| Kit Identification                    |                                                               |                                                                        |                             |
| Serial Number:*                       |                                                               | 00-0000                                                                |                             |
| OR                                    |                                                               |                                                                        |                             |
| Check the box be<br>one that your age | elow ONLY if you are not usin<br>ency has improvised for this | ig a kit provided by Forensic Services, but<br>particular examination. |                             |
| Kit was Improvis                      | ed?:                                                          |                                                                        |                             |
|                                       |                                                               |                                                                        |                             |
| Incident/Exam Ir                      | nformation                                                    |                                                                        |                             |
| Victim Birthdate                      | Month and Year:*                                              | 010000                                                                 |                             |
| Date of Assault:                      | •                                                             | 02/08/2018                                                             |                             |
| Date of Exam: *                       |                                                               | 02/08/2018                                                             |                             |
| Victim Address (i                     | if out of state):                                             | XXXXXXXXXXXXXXXXXXXXXXXXXXXXXXXXXXXXXX                                 |                             |
|                                       |                                                               |                                                                        |                             |
| Kit to be Restrict                    | ted?:                                                         |                                                                        |                             |
|                                       |                                                               |                                                                        |                             |
| Transfer to Law                       | Enforcement                                                   |                                                                        |                             |
| Date Released to                      | LE:*                                                          | 02/08/2018                                                             |                             |
| LE Agency:*                           |                                                               | TEST THIS AGENCY                                                       |                             |
| LE Case Number                        | c*                                                            | 00XX12345                                                              |                             |
| LE Officer (Name                      | »): *                                                         | JOHN DOE                                                               |                             |
|                                       |                                                               |                                                                        |                             |
|                                       |                                                               | 🖺 Submit                                                               |                             |

# Inventory Adjustment

| SAKI Colle<br>Logout  | ection Agency        |                               |               |  |
|-----------------------|----------------------|-------------------------------|---------------|--|
| Data Collection       | ventory Adjustment   |                               |               |  |
|                       |                      | Sexual Assault Kit Dispositio | n             |  |
| Kit Identification    |                      |                               |               |  |
| Serial Number:*       | 17-1234              |                               |               |  |
| Disposition           |                      |                               |               |  |
| Adjustment<br>Type: * | Please select a type | Comment:                      | Enter Comment |  |
|                       | 🖺 Submit             |                               |               |  |
|                       |                      |                               |               |  |

# Kit Identification

#### Enter serial number

| SAKI Co<br>Logout    | Ilection Agency      |                          |               |  |
|----------------------|----------------------|--------------------------|---------------|--|
| Data Collection      | Inventory Adjustment |                          |               |  |
|                      |                      | Sexual Assault Kit Dispo | sition        |  |
| Kit Identification   |                      |                          |               |  |
| Serial Number: *     | 17-1234              | >                        |               |  |
| Disposition          |                      |                          |               |  |
| Adjustment<br>Type:* | Please select a type | Comment:                 | Enter Comment |  |
|                      | 🖺 Submit             |                          |               |  |
|                      |                      |                          |               |  |

#### **Disposition** Select adjustment type from drop down menu

| SAKI<br>Logou         | Collection Agency<br>t |      |                        |               |  |
|-----------------------|------------------------|------|------------------------|---------------|--|
| Data Collection       | Inventory Adjustment   |      |                        |               |  |
|                       |                        | Sexu | ual Assault Kit Dispos | sition        |  |
| Kit Identificatio     | n                      |      |                        |               |  |
| Serial Number:        | * 00-0001              |      |                        |               |  |
| Disposition           |                        |      |                        |               |  |
| Adjustment<br>Type: * | Please select a type   | T    | Comment:               | Enter Comment |  |
|                       | 🖺 Submit               |      |                        |               |  |
|                       |                        |      |                        |               |  |

# Disposition

| SAKI C<br>Logou       | Collection Agency<br>t                                               |                           |               |
|-----------------------|----------------------------------------------------------------------|---------------------------|---------------|
| Data Collection       | Inventory Adjustment                                                 |                           |               |
|                       |                                                                      | Sexual Assault Kit Dispos | sition        |
| Kit Identificatio     | n                                                                    |                           |               |
| Serial Number:        | * 00-0001                                                            |                           |               |
| Disposition           |                                                                      |                           |               |
| Adjustment<br>Type: * | Please select a type<br>Please select a type<br>Damaged<br>Misplaced | Comment:                  | Enter Comment |
|                       | Other<br>Partially Used<br>Training                                  |                           |               |
|                       |                                                                      |                           |               |

#### Disposition Other – the only adjustment type that requires a comment

| SAKI C<br>Logou      | Collection Agency<br>t | sakt-test.ps.utah.gov says<br>Comment is required for adjustment type Other. | ОК            |
|----------------------|------------------------|------------------------------------------------------------------------------|---------------|
| Data Collection      | Inventory Adjustment   |                                                                              |               |
|                      |                        | Sexual Assault Kit Dis                                                       | position      |
| Kit Identificatio    | n                      |                                                                              |               |
| Serial Number:       | * 00-0001              |                                                                              |               |
| Disposition          |                        |                                                                              |               |
| Adjustment<br>Type:* | Other                  | • Comment:                                                                   | Enter Comment |
|                      | 🖺 Submit               |                                                                              |               |
|                      |                        |                                                                              |               |

## Submit Kit

| SAKI C<br>Logour     | Collection Agency<br>t |                            |               |
|----------------------|------------------------|----------------------------|---------------|
| Data Collection      | Inventory Adjustment   |                            |               |
|                      |                        | Sexual Assault Kit Disposi | ition         |
| Kit Identification   | n                      |                            |               |
| Serial Number:       | • 00-0001              |                            |               |
| Disposition          |                        |                            |               |
| Adjustment<br>Type:* | Training               | Comment:                   | Enter Comment |
| (                    | 🖺 Submit               | )                          |               |
|                      |                        |                            |               |

# Submit Kit

| SAKI<br>Logor        | Collection Agency<br>ut | sakt-test.pi<br>Inventory Adj | s.utah.gov says<br>ustment submitted successfully<br>OK |               |
|----------------------|-------------------------|-------------------------------|---------------------------------------------------------|---------------|
| Data Collection      | Inventory Adjustment    |                               |                                                         |               |
|                      |                         | Sexua                         | l Assault Kit Dispositi                                 | ion           |
| Kit Identification   | n                       |                               |                                                         |               |
| Serial Number        | * 00-0001               |                               |                                                         |               |
| Disposition          |                         |                               |                                                         |               |
| Adjustment<br>Type:* | Training                | v                             | Comment:                                                | Enter Comment |
|                      | 🖺 Submit                |                               |                                                         |               |
|                      |                         |                               |                                                         |               |

### Law Enforcement Site

#### Kit Entry Done in UCJIS – KITL transaction – separate from Crime Lab entry

| UCJIS Home KITL ×  |                            |         |                 |  |  |  |
|--------------------|----------------------------|---------|-----------------|--|--|--|
| KIT Entry          |                            |         |                 |  |  |  |
|                    | Sexual Assault Kit Receipt |         |                 |  |  |  |
| Kit Identification |                            |         |                 |  |  |  |
| ORI:*              | Serial Number:*            | 99-9999 | <b>Q</b> Lookup |  |  |  |
| 🖺 Submit           |                            |         |                 |  |  |  |

#### Kit Identification Select agency ORI from drop down menu

| KIT Entry          |                            |          |
|--------------------|----------------------------|----------|
|                    | Sexual Assault Kit Receipt |          |
| Kit Identification |                            |          |
| ORI:*              | Serial Number: * 99-9999   | Q Lookup |
| 🖺 Submit           |                            |          |

#### Kit Identification Enter serial number

| KIT Entry          |   |                            |          |
|--------------------|---|----------------------------|----------|
|                    |   | Sexual Assault Kit Receipt |          |
| Kit Identification | ١ |                            |          |
| ORI:*              | T | Serial Number: * 00-0000   | Q Lookup |
| 🖺 Submit           |   |                            |          |

# Kit Identification

| KIT Entry          |   |                            |                  |  |
|--------------------|---|----------------------------|------------------|--|
|                    |   | Sexual Assault Kit Receipt | 1                |  |
| Kit Identification |   |                            |                  |  |
| ORI:*              | • | Serial Number: *           | 00-0000 Q Lookup |  |
| 🖺 Submit           |   |                            |                  |  |

# **Receipt Information**

Verify law enforcement agency case number – change if necessary

| ł | KIT Entry          |                                                |                            |                |          |  |  |
|---|--------------------|------------------------------------------------|----------------------------|----------------|----------|--|--|
|   |                    |                                                | Sexual Assault Kit Receipt |                |          |  |  |
|   | Kit Identification |                                                |                            |                |          |  |  |
|   | ORI:*              | <b>•</b>                                       | Serial Number: *           | 00-0000        | Q Lookup |  |  |
|   |                    |                                                | l                          |                |          |  |  |
|   | Receipt Informat   | ion                                            |                            |                |          |  |  |
|   |                    |                                                |                            |                |          |  |  |
|   | Case Number:*      | 00XX12345                                      | Date Received: *           | ENTER MMDDYYYY |          |  |  |
|   |                    |                                                |                            |                |          |  |  |
|   | Transfer           |                                                |                            |                |          |  |  |
|   | → Transfer TC      | D TRANSFER KIT TO ANOTHER AGENCY CLICK TRANSFE | R BUTTON                   |                |          |  |  |
|   | 🖺 Submit           |                                                |                            |                |          |  |  |

#### Receipt Information Enter date the kit was received

| KIT Entry                                                        | <b>KIT Entry</b>           |                      |               |  |  |  |
|------------------------------------------------------------------|----------------------------|----------------------|---------------|--|--|--|
|                                                                  | Sexual Assault Kit Receipt |                      |               |  |  |  |
| Kit Identification                                               |                            |                      |               |  |  |  |
| ORI:*                                                            |                            | Serial Number:* 00-0 | 0000 Q Lookup |  |  |  |
| Receipt Information                                              |                            |                      |               |  |  |  |
| Case Number:*                                                    | 00XX12345                  | Date Received:* 02/0 | 08/2018       |  |  |  |
| Transfer                                                         |                            |                      |               |  |  |  |
| Transfer TO TRANSFER KIT TO ANOTHER AGENCY CLICK TRANSFER BUTTON |                            |                      |               |  |  |  |
| 🖺 Submit                                                         | E Submit                   |                      |               |  |  |  |

#### Receipt Information Submit

| ľ | KIT Entry                                                        |           |                  |            |                 |  |  |
|---|------------------------------------------------------------------|-----------|------------------|------------|-----------------|--|--|
|   | Sexual Assault Kit Receipt                                       |           |                  |            |                 |  |  |
|   | Kit Identification                                               |           |                  |            |                 |  |  |
|   | ORI:*                                                            | T         | Serial Number: * | 00-0000    | <b>Q</b> Lookup |  |  |
|   | Receipt Information                                              |           |                  |            |                 |  |  |
|   | Case Number:*                                                    | 00XX12345 | Date Received:*  | 02/08/2018 |                 |  |  |
|   | Transfer                                                         |           |                  |            |                 |  |  |
|   | Transfer TO TRANSFER KIT TO ANOTHER AGENCY CLICK TRANSFER BUTTON |           |                  |            |                 |  |  |
|   | Submit                                                           |           |                  |            |                 |  |  |

| Response      | ×  |
|---------------|----|
| Kit received. |    |
|               | ОК |

#### Transfer Can transfer kit to another law enforcement agency if needed

| KIT | KIT Entry                                                        |           |                  |                |                 |  |  |
|-----|------------------------------------------------------------------|-----------|------------------|----------------|-----------------|--|--|
|     | Sexual Assault Kit Receipt                                       |           |                  |                |                 |  |  |
| Ki  | t Identification                                                 |           |                  |                |                 |  |  |
| 0   | RI:*                                                             | -         | Serial Number:*  | 00-0000        | <b>Q</b> Lookup |  |  |
| R   | eceipt Information                                               |           |                  |                |                 |  |  |
| Ca  | ase Number: *                                                    | 00XX12345 | Date Received: * | ENTER MMDDYYYY |                 |  |  |
| Tr  | ansfer                                                           |           |                  |                |                 |  |  |
|     | Transfer TO TRANSFER KIT TO ANOTHER AGENCY CLICK TRANSFER BUTTON |           |                  |                |                 |  |  |
|     | E Submit                                                         |           |                  |                |                 |  |  |

# Transfer Information

| KIT Entry             |   |                            |                |                 |
|-----------------------|---|----------------------------|----------------|-----------------|
|                       |   | Sexual Assault Kit Receipt |                |                 |
| Kit Identification    |   |                            |                |                 |
| ORI:*                 | T | Serial Number: *           | 00-0000        | <b>Q</b> Lookup |
| Transfer Information  |   |                            |                |                 |
| Transfer to Agency: * |   | Date Transferred:*         | ENTER MMDDYYYY |                 |
| 🖺 Submit              |   |                            |                |                 |

#### Transfer Information Enter agency kit is being transferred to – predictive text

| KIT Entry                                               |                            |                |          |
|---------------------------------------------------------|----------------------------|----------------|----------|
|                                                         | Sexual Assault Kit Receipt |                |          |
| Kit Identification                                      |                            |                |          |
| ORI:*                                                   | ▼ Serial Number:*          | 00-0000        | Q Lookup |
| Transfer Information                                    |                            |                |          |
| Transfer to Agency: TESTT<br>UX1234567 - TESTTHISAGENCY | Date Transferred: *        | ENTER MMDDYYYY |          |
| B Submit                                                |                            |                |          |

#### Transfer Information Enter date kit was transferred

| KIT Entry             |                            |                                |          |
|-----------------------|----------------------------|--------------------------------|----------|
|                       |                            | Sexual Assault Kit Receipt     |          |
| Kit Identification    |                            |                                |          |
| ORI:*                 | T                          | Serial Number:* 00-0000        | Q Lookup |
| Transfer Information  |                            |                                |          |
| Transfer to Agency: * | UX1234567 - TESTTHISAGENCY | Date Transferred: * 02/08/2018 |          |
| 🖺 Submit              |                            |                                |          |

#### Transfer Information Submit

| KIT Entry          |                                |                            |            |          |
|--------------------|--------------------------------|----------------------------|------------|----------|
|                    |                                | Sexual Assault Kit Receipt |            |          |
| Kit Identification |                                |                            |            |          |
| ORI:*              | T                              | Serial Number:*            | 00-0000    | Q Lookup |
| Transfer Informa   | ation                          |                            |            |          |
| Transfer to Agenc  | y:* UX1234567 - TESTTHISAGENCY | Date Transferred:*         | 02/08/2018 |          |
| Submit             |                                |                            |            |          |

### Restricted Kit

| KIT Entry           |                                                         |                            |                |  |
|---------------------|---------------------------------------------------------|----------------------------|----------------|--|
|                     |                                                         | Sexual Assault Kit Receipt |                |  |
| Kit Identification  |                                                         |                            |                |  |
| ORI:*               | •                                                       | Serial Number:*            | 00-0000        |  |
|                     |                                                         |                            |                |  |
| Receipt Information |                                                         |                            |                |  |
| Case Number: *      | 00XX12345                                               | Date Received: *           | ENTER MMDDYYYY |  |
|                     |                                                         |                            |                |  |
| Transfer            |                                                         |                            |                |  |
| → Transfer TO TRANS | FER KIT TO ANOTHER AGENCY CLICK TRANSFER BUTTON         |                            |                |  |
| Unrestrict Kit      |                                                         |                            |                |  |
| KIT IS CUR          | RRENTLY RESTRICTED. IF AUTHORIZED, CHECK THE BOX TO UNR | ESTRICT IT.                |                |  |
| Authorized By:      | ENTER NAME                                              | Date Authorized:           | ENTER MMDDYYYY |  |
| 🖺 Submit            |                                                         |                            |                |  |
|                     |                                                         |                            |                |  |

#### Restricted Kit Check box to unrestrict kit

| KIT Entry           |                                                                             |                            |                |          |  |
|---------------------|-----------------------------------------------------------------------------|----------------------------|----------------|----------|--|
|                     |                                                                             | Sexual Assault Kit Receipt |                |          |  |
| Kit Identification  |                                                                             |                            |                |          |  |
| ORI:*               | <pre> • • • • • • • • • • • • • • • • • • •</pre>                           | Serial Number: *           | 00-0000        | Q Lookup |  |
|                     |                                                                             |                            |                |          |  |
| Receipt Information |                                                                             |                            |                |          |  |
| Case Number: *      | 00XX12345                                                                   | Date Received: *           | ENTER MMDDYYYY |          |  |
|                     |                                                                             |                            |                |          |  |
| Transfer            |                                                                             |                            |                |          |  |
| → Transfer TO TR    | → Transfer KIT TO ANOTHER AGENCY CLICK TRANSFER BUTTON                      |                            |                |          |  |
| Unrestrict Kit      |                                                                             |                            |                |          |  |
| KITIS               | KIT IS CURRENTLY RESTRICTED. IF AUTHORIZED, CHECK THE BOX TO UNRESTRICT IT. |                            |                |          |  |
| Authorized By:      | ENTER NAME                                                                  | Date Authorized:           | ENTER MMDDYYYY |          |  |
|                     |                                                                             |                            |                |          |  |
| 🖺 Submit            |                                                                             |                            |                |          |  |
|                     |                                                                             |                            |                |          |  |

# Restricted Kit

#### Enter officer's name who is unrestricting the kit

| KIT Entry          |                                                                             |                            |                |          |
|--------------------|-----------------------------------------------------------------------------|----------------------------|----------------|----------|
|                    |                                                                             | Sexual Assault Kit Receipt |                |          |
| Kit Identification |                                                                             |                            |                |          |
| ORI:*              | T                                                                           | Serial Number: *           | 00-0000        | Q Lookup |
|                    |                                                                             |                            |                |          |
| Receipt Informati  | on                                                                          |                            |                |          |
| Case Number: *     | 00XX12345                                                                   | Date Received: *           | ENTER MMDDYYYY |          |
|                    |                                                                             |                            |                |          |
| Transfer           |                                                                             |                            |                |          |
| ✦ Transfer         | Transfer KIT TO ANOTHER AGENCY CLICK TRANSFER BUTTON                        |                            |                |          |
| Unrestrict Kit     |                                                                             |                            |                |          |
|                    | KIT IS CURRENTLY RESTRICTED. IF AUTHORIZED, CHECK THE BOX TO UNRESTRICT IT. |                            |                |          |
| Authorized By:     | JOHN DOE                                                                    | Date Authorized:           | ENTER MMDDYYYY |          |
| 🖺 Submit           |                                                                             |                            |                |          |
|                    |                                                                             |                            |                |          |

#### Restricted Kit Enter date kit is being unrestricted

| KIT Entry                                                                    |                                                         |                                    |                |         |
|------------------------------------------------------------------------------|---------------------------------------------------------|------------------------------------|----------------|---------|
|                                                                              |                                                         | Sexual Assault Kit Receipt         |                |         |
| Kit Identification                                                           |                                                         |                                    |                |         |
| ORI:*                                                                        | T                                                       | Serial Number: *                   | 00-0000        | QLookup |
| Receipt Information                                                          |                                                         |                                    |                |         |
| Case Number: *                                                               | 00XX12345                                               | Date Received: *                   | ENTER MMDDYYYY |         |
| Transfer                                                                     |                                                         |                                    |                |         |
| → Transfer TO TF                                                             | RANSFER KIT TO ANOTHER AGENCY CLICK TRANSFER BUTTON     |                                    |                |         |
| Unrestrict Kit                                                               |                                                         |                                    |                |         |
|                                                                              | CURRENTLY RESTRICTED. IF AUTHORIZED, CHECK THE BOX TO U | UNRESTRICT IT.                     |                |         |
| Authorized By:                                                               | JOHN DOE                                                | Date Authorized:                   | 02/09/2018     |         |
| 🖺 Submit                                                                     |                                                         |                                    |                |         |
| Transfer<br>→ Transfer TO TF<br>Unrestrict Kit<br>✓ KIT IS<br>Authorized By: | RANSFER KIT TO ANOTHER AGENCY CLICK TRANSFER BUTTON     | UNRESTRICT IT.<br>Date Authorized: | 02/09/2018     |         |

## Survivor Site

### Home Page

#### https://sakt.ps.utah.gov/sakt/status

| DPS Victim Advocate 801-965-4461   |            |  |  |
|------------------------------------|------------|--|--|
| Safety Exit                        |            |  |  |
| Victim Rights Pamphlet   Resources | FAQ        |  |  |
|                                    | Kit Status |  |  |
|                                    |            |  |  |
| Serial Number:                     | 17-1234    |  |  |
| Birthdate Month and Year:          | MMYYYY     |  |  |
|                                    | 🖺 Submit   |  |  |
|                                    |            |  |  |

### Enter serial number

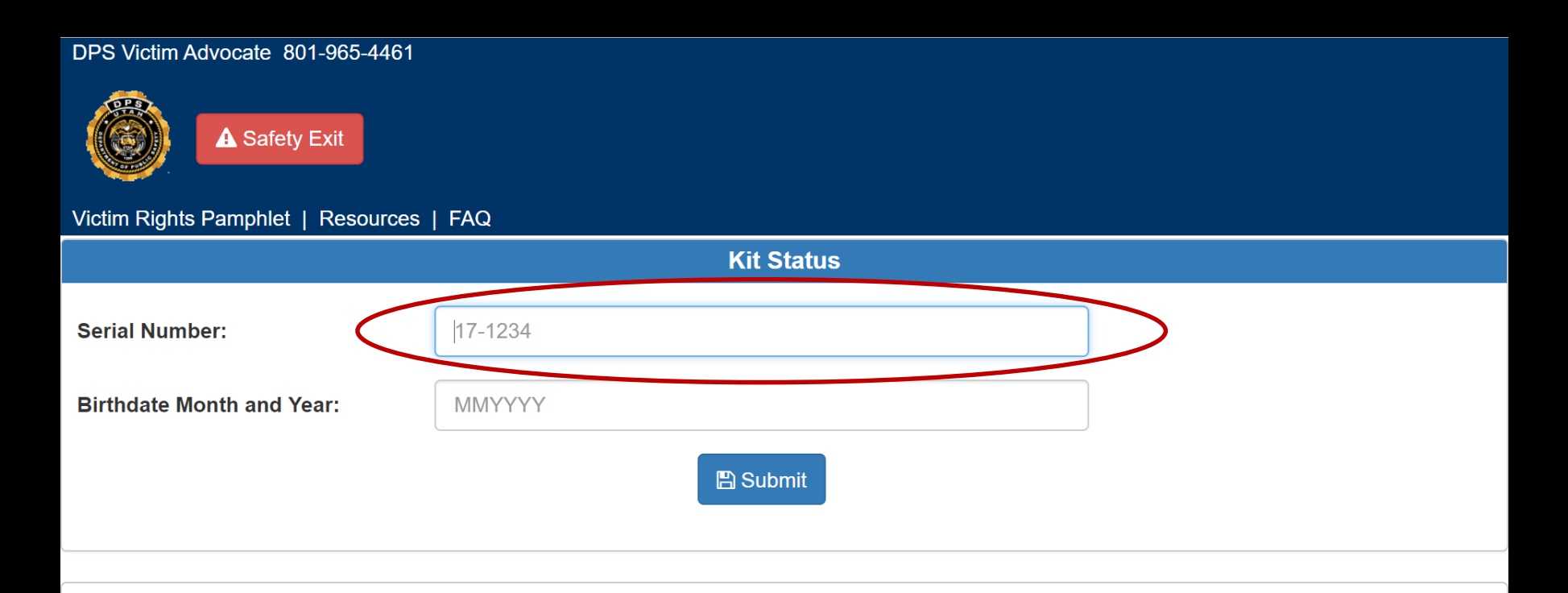

### Enter birthday month and year

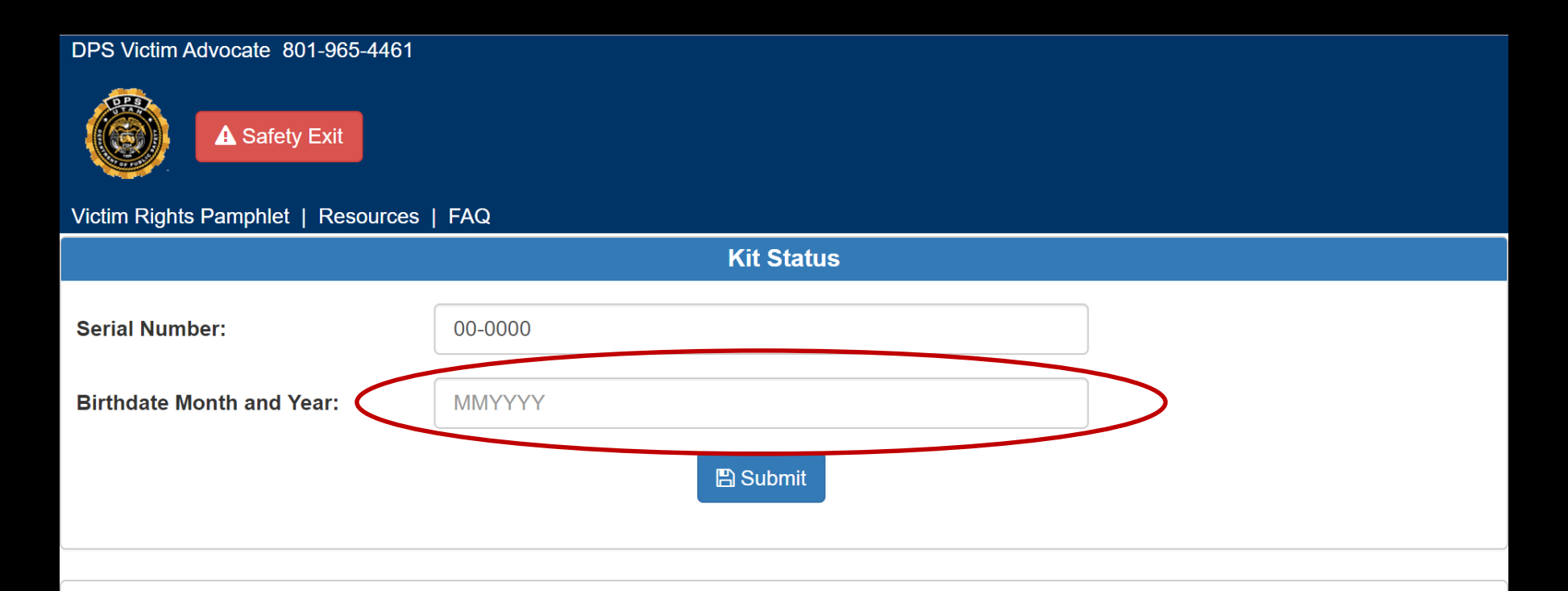

# Submit

| DPS Victim Advocate 801-965-4461 |            |  |  |
|----------------------------------|------------|--|--|
|                                  | Kit Status |  |  |
| Serial Number:                   | 00-0000    |  |  |
| Birthdate Month and Year:        | 012000     |  |  |
|                                  | E Submit   |  |  |

#### Survivor Site Will list every step of the process

| PS Victim Advocate 801-965-4461 |                                                    |  |  |  |
|---------------------------------|----------------------------------------------------|--|--|--|
| Safety Exit                     |                                                    |  |  |  |
| /ictim Rights Pamphlet   Re     | esources   FAQ                                     |  |  |  |
|                                 |                                                    |  |  |  |
| Serial Number:                  | 00-0000                                            |  |  |  |
| Birthdate Month and Year:       | 012000                                             |  |  |  |
|                                 | B Submit                                           |  |  |  |
| <b>O</b>                        | 02/08/2018, Exam at NORTH CLINIC                   |  |  |  |
|                                 | 02/08/2018, Released to                            |  |  |  |
| •                               | 02/08/2018, At                                     |  |  |  |
|                                 | 02/09/2018, Received for analysis at DPS CRIME LAB |  |  |  |
|                                 | 02/09/2018, Analysis complete at DPS CRIME LAB     |  |  |  |
| •                               | 02/09/2018, Analysis complete, returned to         |  |  |  |

### Restricted Kit

| DPS Victim Advocate 801-965-4461         |                                                                      |  |  |
|------------------------------------------|----------------------------------------------------------------------|--|--|
| Victim Rinhts Pamphlet   Resources   FAQ |                                                                      |  |  |
|                                          | Kit Status                                                           |  |  |
| Serial Number:                           | 00-0000                                                              |  |  |
| Birthdate Month and Year:                | 012000                                                               |  |  |
|                                          | B Submit                                                             |  |  |
|                                          |                                                                      |  |  |
|                                          | KIT IS RESTRICTED AND WILL NOT BE SENT TO THE CRIME LAB FOR ANALYSIS |  |  |
|                                          | TO UNRESTRICT THE KIT CONTACT THE LAW ENFORCEMENT AGENCY DIRECTLY    |  |  |
| 02/08                                    | 3/2018, Exam at NORTH CLINIC - RESTRICTED                            |  |  |
| 02/08                                    | 3/2018, Released to                                                  |  |  |
|                                          |                                                                      |  |  |

## Victim Rights Pamphlet

| DPS Victim Advocate 801-965-4461 |            |  |  |
|----------------------------------|------------|--|--|
|                                  | Kit Status |  |  |
| Serial Number:                   | 17-1234    |  |  |
| Birthdate Month and Year:        | MMYYYY     |  |  |
|                                  | 🖺 Submit   |  |  |

# **UTAH VICTIM'S RIGHTS**

In Utah, victims of sexual assault have certain rights.\* (Utah Code Section 77-37 and 77-38) If you would like to exercise the following rights, it is your responsibility to request the information from the law enforcement agency handling your case.

#### You have the right to:

-Be treated with fairness, dignity and respect. Freedom from threats and intimidation, which includes a safe waiting.

area during court proceedings. -Information about criminal justice proceedings and to have those

proceedings explained to you.

Be present in the courtroom for important criminal justice hearings. -Speak to the Court regarding the defendant's bail, sentencing, or any plea offers.

-Compensation for your financial losses in the form of reparations and/or restitution.

-The return of any personal property taken as evidence after it is no longer needed for investigation.

A speedy resolution of the case.

-Request an HIV test for yourself and the defendant.

-You have the right to challenge to subpoenas requesting your private records

#### Upon request, you or your designated representative are entitled to the following information regarding DNA testing:

-Whether a DNA profile was obtained as a result of the evidence collected in your case.

-Whether the DNA profile (if found) was entered into the Utah Combined DNA Index System (CODIS). -Whether there was a DNA profile in the CODIS system matching the DNA evidence collected in your case, as long as disclosure would not interfere with an ongoing investigation.

#### Children who are victims of a crime have these additional rights:

-Investigation and other proceedings should be done in the least traumatic or intrusive way possible. -Interviews related to the investigation should be age-appropriate and kept to a minimum. -Information should be provided regarding programs, assistance, and other resources that can help with the process.

> \* These rights will be balanced against a defendant's constitutional right to a fair trial

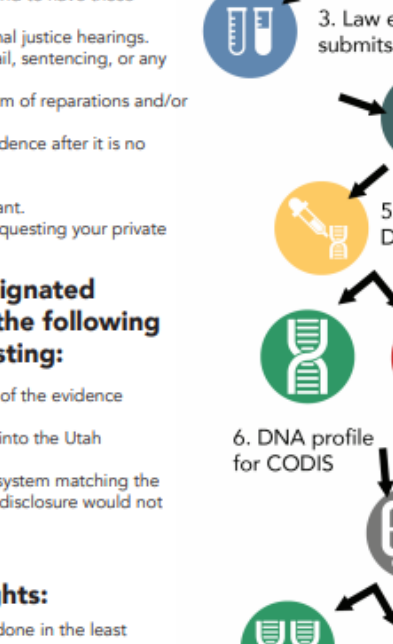

#### 2. Kit transferred to law enforcement

1.Evidence collected by

medical professional

3. Law enforcement submits to crime lab

> 4. Crime lab begins to test

5. Determine if sufficient DNA for analysis

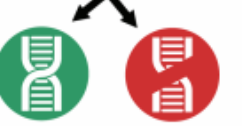

**OR** DNA profile ineligible for CODIS

> 7. DNA Profile uploaded to CODIS

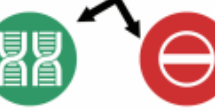

8. NO MATCH-8. HIT- DNA matches another profile in CODIS.

DNA profile remains in CODIS for potential future matches.

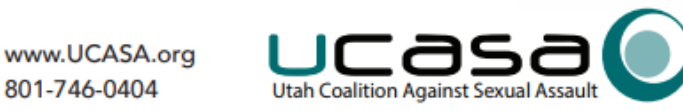

# Will take them to the Utah Coalition Against Sexual Assault resources page

http://www.ucasa.org/resources

| DPS Victim Advocate 801-965-4461 |                                       |  |  |  |
|----------------------------------|---------------------------------------|--|--|--|
| ▲ Safety Exit                    |                                       |  |  |  |
| Victim Rights Pamphlet Resources | FAQ                                   |  |  |  |
| Kit Status                       |                                       |  |  |  |
|                                  | · · · · · · · · · · · · · · · · · · · |  |  |  |
| Serial Number:                   | 17-1234                               |  |  |  |
| Birthdate Month and Year:        | MMYYYY                                |  |  |  |
|                                  | 🖺 Submit                              |  |  |  |
|                                  |                                       |  |  |  |

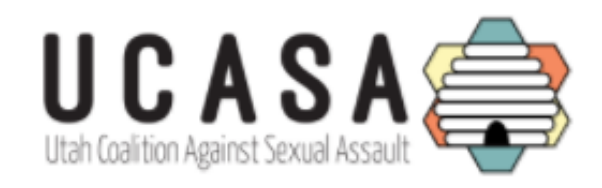

#### HOME ABOUT GET INVOLVED PRESS FOR SURVIVORS CONTRIBUTE

#### Resources

We are committed to providing high-quality educational materials that will supplement knowledge for survivors, advocates, and all of those who are committed to ending sexual violence. If you are looking for unlisted resources or if you have suggestions for resources that we should provide, please contact us at info@ucasa.org or (801) 746-0404.

## Frequently Asked Questions

| DPS Victim Advocate 801-965-4461   |          |  |  |  |
|------------------------------------|----------|--|--|--|
| Victim Rights Pamphlet   Resources | FAQ      |  |  |  |
| Kit Status                         |          |  |  |  |
| Serial Number:                     | 17-1234  |  |  |  |
| Birthdate Month and Year:          | MMYYYY   |  |  |  |
|                                    | B Submit |  |  |  |

#### **FREQUENTLY ASKED QUESTIONS**

#### WHAT IS A SEXUAL ASSAULT KIT (SAK)?

A sexual assault kit (also known as a rape kit), is part of a medical forensic examination to collect evidence after a sexual assault. This might include swabs of any area where there was contact between the victim and the perpetrator.

#### WHY IS A SAK COLLECTED?

The kit is intended to help collect and preserve potential evidence. The perpetrator's DNA could be left behind on the victim's body through saliva, skin cells, semen, and/or other bodily fluids. Presence of DNA can prove sexual contact from the suspect. Police and prosecution may use this evidence to help them investigate and/or prosecute a case or even solve other crimes.

#### WHO DOES THE SAK EXAMINATION?

A trained health care provider completes the sexual assault kit. The health care provider can also do a full exam to care and document any injuries, and provide the victim with emergency contraception or other medication (perhaps to prevent contracting sexual transmitted infections). Documentation of injuries is also important for investigating and prosecuting a sexual assault.

#### WHAT HAPPENS AFTER THE SAK IS COLLECTED?

After the sexual assault kit is collected, the law enforcement agency will take custody of the kit and then turn it into the crime lab to be analyzed (unless a restricted kit). As of July 1, 2018 all sexual assault kits are required by Utah law to be submitted to the Utah Crime lab within 30 days of law enforcement receiving the kit.

#### WHAT IS A RESTRICTED KIT?

A sexual assault kit where the victim does not wish to speak with law enforcement or file a report. Restricted kits will be maintained by the law enforcement agency with jurisdiction. The victim has the option at any time to make a report with law enforcement and have their kit sent to the crime lab to be analyzed. Law enforcement agencies are required to keep restricted sexual assault kits for 20 years.

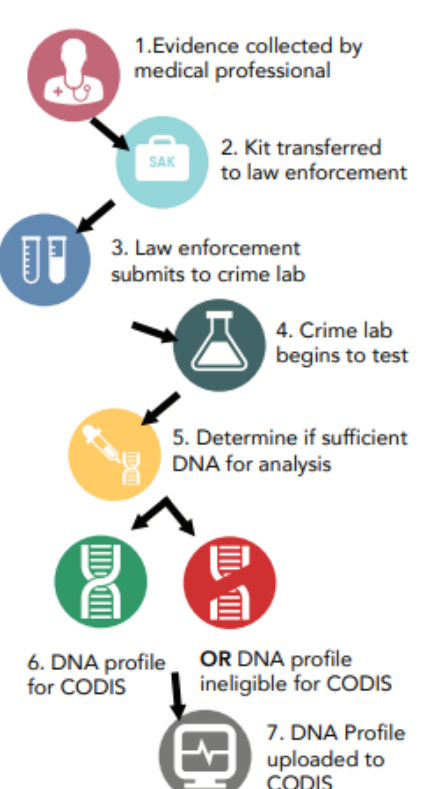

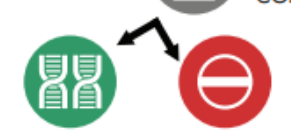

#### 8. HIT- DNA matches another profile in CODIS. 8. NO MATCH-DNA profile remains in CODIS for potential future matches.

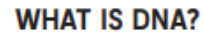

It stands for deoxyribonucleic acid. It exists in human cells, like in blood, teeth, and hair. It is a blueprint for how each human should be built. DNA is similar to fingerprints, no two people have the same fingerprint, and not two people have the same DNA expect for identical twins.

#### HOW DOES THE CRIME LAB ANALYZE THE SAK?

The crime lab looks at the swabs and other items in the kit. They check for DNA. It is possible they won't find any DNA or sometimes DNA can become contaminated. If they do find DNA, they will create a DNA profile.

#### WHAT IS A DNA PROFILE AND HOW IS IT USED?

A DNA profile is a unique pattern of genes, specific to an individual. A DNA profile appears as a series of numbers and does not include information about physical traits such as race, age, or medical conditions. When a DNA profile is created it is uploaded into CODIS where it will be searched against other DNA profiles in CODIS to find a match or hit.

#### WHAT IS CODIS?

CODIS stands for the Combined DNA Index System. CODIS is a master computer database that stores DNA profiles. There are two ways in which DNA profiles are uploaded into CODIS: A DNA profile from an unknown perpetrator is created from crime scene evidence and entered into the database (i.e. a sexual assault kit). A DNA profile from a known perpetrator is entered into the database (i.e. onvicted felons have to give DNA to be entered into CODIS).

#### HOW DOES CODIS WORK?

When a new DNA profile is created following a crime, it is entered into CODIS. The newly entered profile will be searched against other profiles. If there is a match between the new DNA profile and an existing profile in CODIS it comes back as a "hit" or "match". A hit/match could also generate years after the profile is uploaded.

#### IS THE PROFILE TAKEN OUT OF CODIS AFTER A HIT/MATCH?

DNA profiles are stored in CODIS even after a hit/match to help link and solve future crimes.

#### WHAT DOES A CODIS HIT/MATCH MEAN FOR MY SEXUAL ASSAULT CASE?

A CODIS hit/match could potentially identify an unknown suspect, confirm a suspect or link the suspect to another crime.

#### WHAT DOES A CODIS HIT/MATCH MEAN FOR MY SEXUAL ASSAULT CASE?

A CODIS hit/match could potentially identify an unknown suspect, confirm a suspect or link the suspect to another crime. However, DNA evidence is not the only part of the investigation, other evidence is generally needed to prove a case.

#### WHO CAN I CONTACT FOR RESOURCES OR MORE INFORMATION?

Some victims and survivors may need additional support to get through what may be a particularly stressful and a traumatic experience. Victim Advocates from police departments, prosecutor's offices, rape crisis centers, and other community-based victim service organizations can help. Contact the Sexual Assault Kit Victim Information Line **801-893-1145** for more information.

### DPS Victim Advocate Phone Number

| DPS Victim Advocate 801-965-4461 |          |  |  |  |
|----------------------------------|----------|--|--|--|
| Kit Status                       |          |  |  |  |
| Serial Number:                   | 17-1234  |  |  |  |
| Birthdate Month and Year:        | MMYYYY   |  |  |  |
|                                  | 🖺 Submit |  |  |  |

# Safety Exit

| DPS Victim Advocate 801-965-4461         |            |  |  |  |  |
|------------------------------------------|------------|--|--|--|--|
| Victim Rights Pamphlet   Resources   FAQ |            |  |  |  |  |
|                                          | Kit Status |  |  |  |  |
| Serial Number:                           | 17-1234    |  |  |  |  |
| Birthdate Month and Year:                | MMYYYY     |  |  |  |  |
|                                          | 🖺 Submit   |  |  |  |  |

### Marika Curtis Forensic Specialist Utah Bureau of Forensic Services

(801) 964-4547 marikacurtis@utah.gov